## Viallisilla hallintotiedoilla varustetun videon toisto

Toistaa viallisilla hallintotiedoilla varustetut videot.

1 Valitse toistotila.

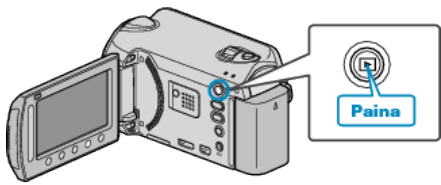

2 Valitse videotila.

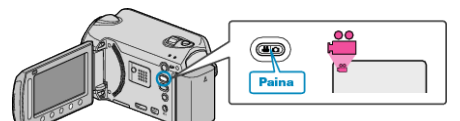

3 Avaa valikko koskettamalla 🗐

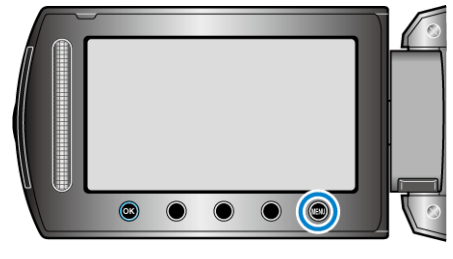

4 Valitse "PLAYBACK OTHER FILE" ja kosketa ®.

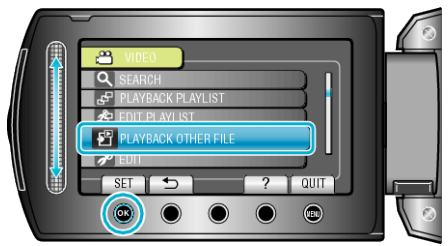

5 Valitse haluamasi video ja kosketa @.

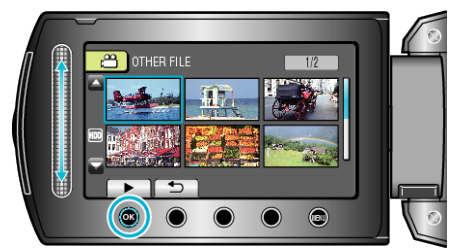

## HUOMAUTUS:-

- MTS-tiedosto luodaan EXTMOV-kansioon, kun hallintatiedot korruptoituvat.
- Korruptoituneen tiedoston kunnosta riippuen toisto voi epäonnistua tai sen laatu voi olla heikko.